# BAB 4 HASIL DAN PEMBAHASAN

### 4.1. Hasil Implementasi Desain

Pada subbab ini akan membahas tentang implementasi dari desain yang telah dituliskan pada BAB sebelumnya. Subbab ini akan memiliki sub sub bab yang menunjukkan implementasi dari desain masing-masing fitur yang dimiliki oleh sistem serta diberikan penjelasan atau pembahasan sedetail mungkin sehingga pembaca memahami dengan baik.

## 4.1.1. Implementasi Basis Data

Sebagai penunjang sistem pelaporan berbasis *web*, maka harus ditentukan bagaimana hasil dari bentuk rancangan database yang digunakan. Hasil perancangan basis data pada *Gambar 4. 1 Implementasi Basis Data* dimaksudkan untuk mengidentifikasi kebutuhan – kebutuhan file database sistem yang diperlukan.

| Struktur D SQL Cari G Kueri Ekspor D Impor P Operasi Routine S Event Trigger Desainer                                                                                                    |
|----------------------------------------------------------------------------------------------------|
| Image: Section of the section of the section of th |

Gambar 4. 1 Implementasi Basis Data

#### 4.1.2. Implementasi Desain Halaman Login

Gambar 4. 2 Implementasi Desain Halaman *Login* ini menunjukkan sebuah halaman login yang dimana *user* maupun *admin* diharuskan untuk menginputkan *email* maupun *password* sebelum melakukan aktivitasnya dalam menggunakan *website* PT Agri Servis Sakti ini. Jika admin maupun user salah dalam menginputkan email maupun password maka akan muncul *alert* salah.

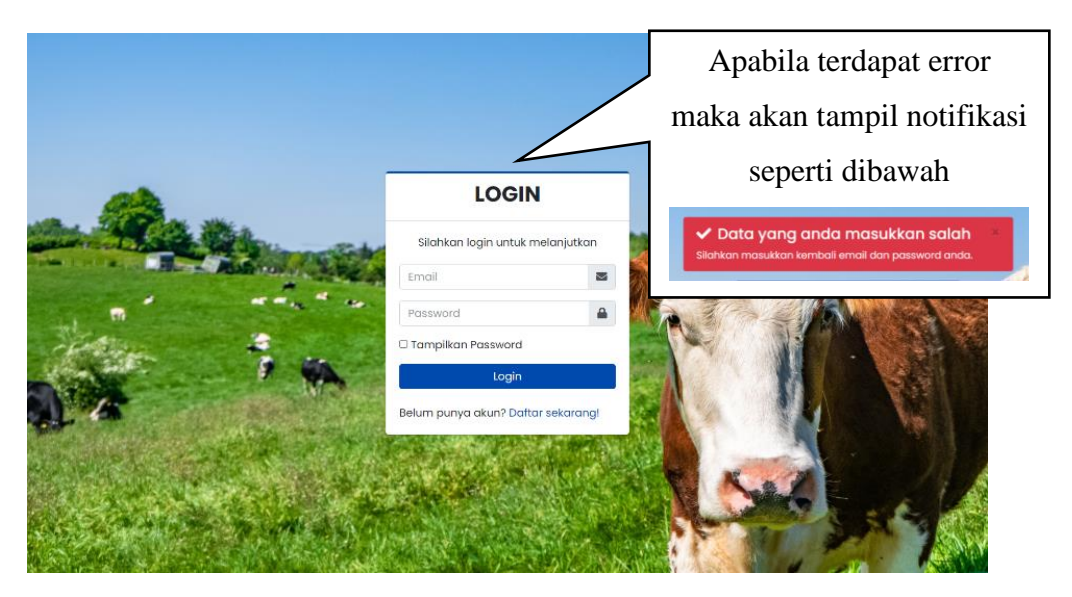

Gambar 4. 2 Implementasi Desain Halaman Login

### 4.1.3. Implementasi Desain Halaman Register

Gambar 4. 3 Implementasi Desain Halaman *Register* ini menunjukkan halaman register yang dimana *client* akan menginputkan data berupa nama, *email*, dan *password*. Setelah *client* melakukan *register* maka diharuskan untuk login untuk melanjutkan aktivitas pada *website* PT Agri Servis Sakti.

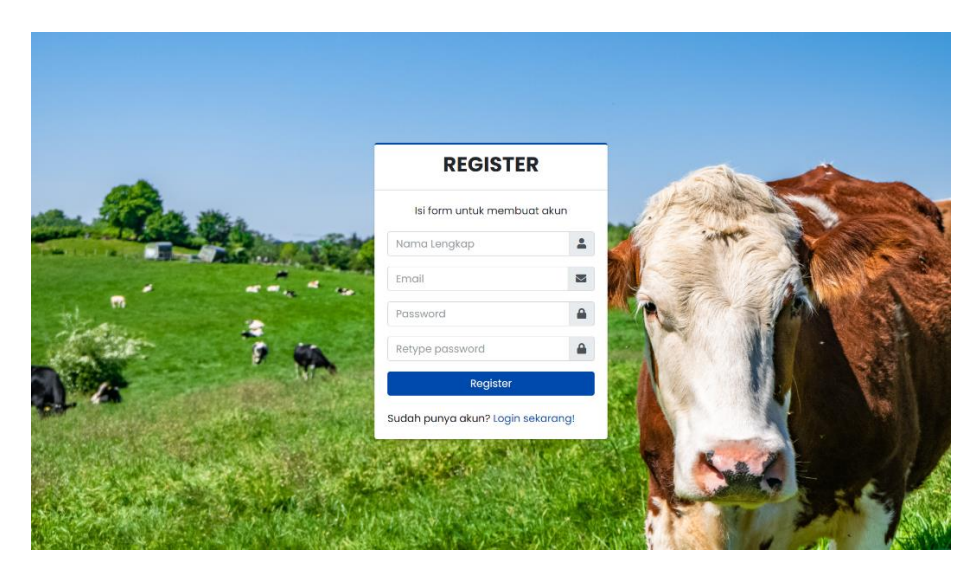

Gambar 4. 3 Implementasi Desain Halaman Register

## 4.1.4. Implementasi Desain Halaman Admin

Berikut ini adalah tampilan dari implementasi desain halaman *admin* yaitu dashboard admin, data barang, data pesanan, dan pesan *user*.

## a) Halaman Dasboard Admin

**Error! Reference source not found.** ini menunjukkan sebuah halaman *dashboard* yang dimana *admin* dapat melihat barang, pesanan, pesan user, dan total pesanan yang belum diproses.

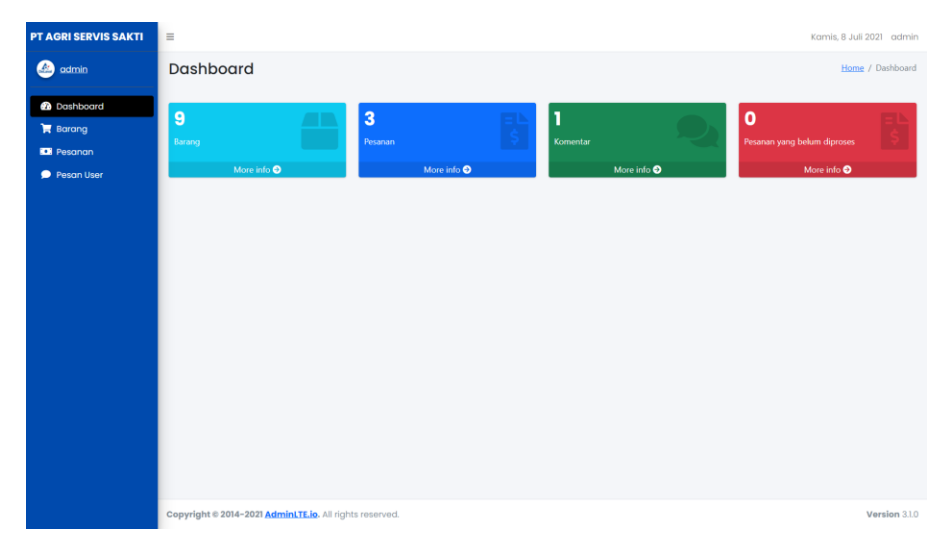

Gambar 4. 4 Dashboard Admin

#### b) Halaman Data Barang

*Gambar 4. 5 Data Barang* ini menunjukkan daftar barang yang ingin dijual di PT Agri Servis Sakti secara mendetail seperti nama, gambar, deskripsi, harga, stok, dan tanggal kapan barang tersebut dimasukkan ke dalam daftar. Barang yang dijual di perusahaan ini berhubungan dengan alat dairy farm dan peternakan sapi lainnya.

| PT AGRI SERVIS SAKTI                          | =         |                       |                    |                                               |            |        | Senin,     | 5 Juli 2021 admin |
|-----------------------------------------------|-----------|-----------------------|--------------------|-----------------------------------------------|------------|--------|------------|-------------------|
| i admin                                       | Data      | Barang                |                    |                                               |            |        | Dashboa    | rd / Data Barang  |
| <ul> <li>Dashboard</li> <li>Barana</li> </ul> |           |                       |                    |                                               |            |        |            | +                 |
| Pesanan                                       | Colum     | nn visibility 👻       |                    |                                               |            | S      | iearch:    |                   |
| Pasan Liser                                   | No 🏌      | Nama                  | Gambar             | Deskripsi                                     | Harga 1    | Stok 🛝 | Tanggal    | Action            |
| je resultuser                                 | 1         | Cidmax                | A Calave<br>Cana   | Cidmax cairan pembersih untuk alat perah      | Rp.150.000 | 6      | 2021-07-05 | <b>8</b>          |
|                                               | 2         | Dipal Cone            | A Design           | Dipal Cone cairan pembersih untuk alat perah  | Rp.150.000 | 8      | 2021-07-05 | 2                 |
|                                               | 3         | Super Clean           | 1                  | Super Clean cairan pembersih untuk alat perah | Rp.150.000 | 10     | 2021-07-05 | 2                 |
|                                               | Showin    | g 1 to 3 of 3 entri   | es                 |                                               |            |        | Previo     | ous 1 Next        |
|                                               | Copyright | © 2014-2021 <u>Ad</u> | minLTE.io. All rig | hts reserved.                                 |            |        |            | Version 3.1.0     |

Gambar 4. 5 Data Barang

#### c) Halaman Tambah Barang

*Gambar 4. 6 Tambah Barang* ini menunjukkan bagaimana admin dapat menambahkan daftar barang yang baru ke dalam database barang. Informasi yang dibutuhkan ketika menambahkan daftar barang adalah nama, gambar, deskripsi, harga, stok, dan tanggal.

| PT AGRI SERVIS SAKTI | =                                                                                                    | Senin, 5 Juli 2021 admin    |
|----------------------|----------------------------------------------------------------------------------------------------|-----------------------------|
| 💩 admin              | Tambah Barang                                                                                                    | Barang / Tambah Barang      |
| Dashboard            | Nama                                                                                                    |                             |
| 🔚 Barang             | Cooling Tank                                                                                                    |                             |
| Pesanan              | Gambar                                                                                                    |                             |
| Pesan User           | Example, and the formation of the formation of the format | ×                           |
|                      | Delaval Cooling Tankjpg                                                                                                    | 🗑 Remove  🔔 Upload 🗧 Browse |
|                      | Deskripsi                                                                                                    |                             |
|                      | Cooling Tank alat untuk pendingan susu dan penampungan susu                                                                                                    |                             |
|                      | Harga                                                                                                    |                             |
|                      | 13500000                                                                                                    |                             |
|                      | Stok                                                                                                    |                             |
|                      |                                                                                                    |                             |
|                      | Tanggal                                                                                                    |                             |
|                      | <b>6</b> 05/07/2021                                                                                                    |                             |
|                      | Kembali Simpan                                                                                                    |                             |

Gambar 4. 6 Tambah Barang

## d) Halaman Edit Barang

*Gambar 4. 7 Edit Barang* ini menunjukkan bagaimana admin dapat mengubah daftar barang ketika ada perubahan data maupun kesalahan dalam menginputkan data.

| PT AGRI SERVIS SAKTI | =                                                           | Senin, 5 Juli 2021 ad | min 🔺 |
|----------------------|-------------------------------------------------------------|-----------------------|-------|
| 🔬 admin              | Edit Barang                                                 | Barang / Edit Bar     | ang   |
|                      | Nama                                                        |                       |       |
| Dashboard            | Cooling Tank                                                |                       |       |
| 🐂 Barang             |                                                             |                       |       |
| 💶 Pesanan            |                                                             |                       |       |
| 🗩 Pesan User         | Gambar                                                      |                       |       |
|                      |                                                             |                       | ×     |
|                      |                                                             |                       |       |
|                      | Drag & drop files here                                      |                       |       |
|                      | (or click to select file)                                   |                       |       |
|                      |                                                             |                       |       |
|                      |                                                             |                       |       |
|                      |                                                             |                       |       |
|                      | Select file                                                 | O Cancel Erowse       |       |
|                      | Deskripsi                                                   |                       |       |
|                      | Cooling Tank alat untuk pendingan susu dan penampungan susu |                       |       |
|                      | Harga                                                       |                       |       |
|                      | 1350000                                                     |                       |       |
|                      | Stok                                                        |                       |       |
|                      | R 1                                                         |                       | :     |
|                      | Tanggal                                                     |                       |       |
|                      | <b>iii</b> 05/07/2021                                       |                       |       |
|                      | Kontali Simpun                                              |                       |       |

Gambar 4. 7 Edit Barang

## e) Hapus Barang Popup

*Gambar 4. 8 Hapus Barang* Popup ini menunjukkan *pop up* berupa *decision* ketika admin menekan tombol hapus. *Decision* atau pilihan yang dimaksud adalah pertanyaan berupa ya atau tidak.

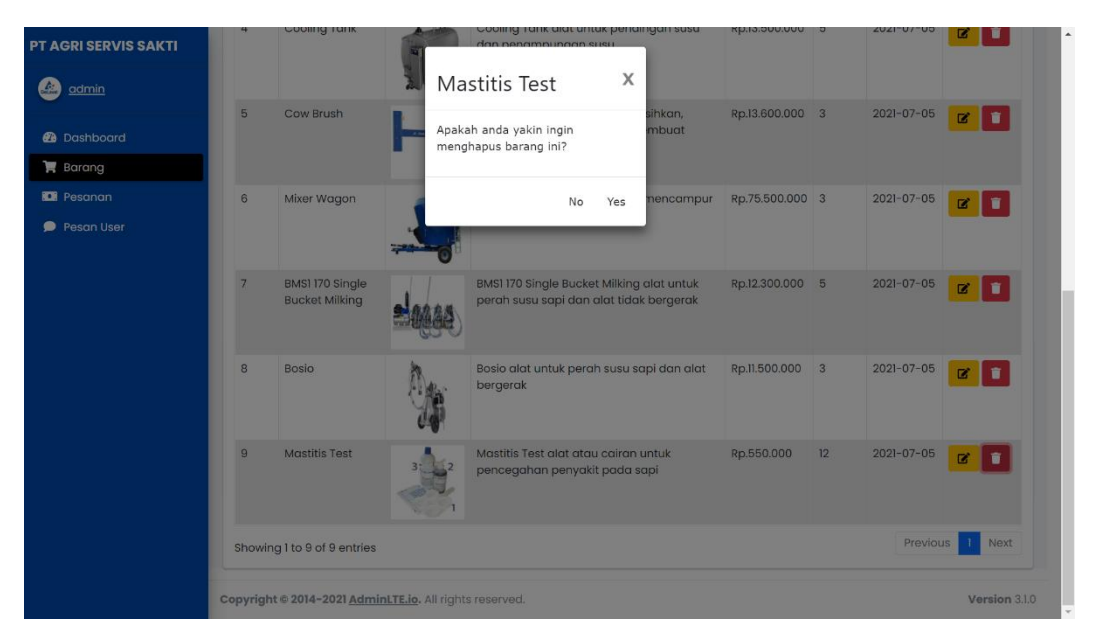

Gambar 4. 8 Hapus Barang Popup

## f) Halaman Data Pesanan

*Gambar 4. 9 Data Pesanan* ini menunjukkan data pesanan user berupa nama pemesan, alamat, tanggal pemesanan, batas pembayaran, bukti transfer berupa struk pembayaran, status, dan aksi. Bagian status memiliki empat kondisi yaitu:

- Belum bayar: jika pembeli belum melakukan pembayaran
- Sudah bayar: jika pembeli sudah melakukan pembayaran dan sudah mengirim struk bukti pembayaran
- Diprose: jika pembeli sudah menginputkan struk pembayaran dan telah diterima oleh admin
- Ditolak: jika pembeli sudah menginputkan struk pembayaran namun ditolak oleh admin dikarenakan gambar yang kurang jelas atau struk yang dikirim tidak valid

| PT AGRI SERVIS SAKTI | =        |                            |                                |                      |                |                    | Senin, S    | 5 Juli 2021 admin |
|----------------------|----------|----------------------------|--------------------------------|----------------------|----------------|--------------------|-------------|-------------------|
| 🙆 <u>admin</u>       | Data     | Pesanan                    |                                |                      |                |                    | Dashboard   | / Data Pesanan    |
| 2 Dashboard          | Colur    | nn visibility 👻 PDF        | Excel Print                    |                      |                | Se                 | earch:      |                   |
| 💘 Barang             | No 🏗     | Nama<br>Pemesan            | Alamat Pengirim                | Tanggal<br>Pemesanan | Batas<br>Bayar | Bukti Tranfer      | Status 斗    | Aksi î↓           |
| 🗩 Pesan User         | 1        | elhawari                   | JI.Maninjau Barat II B3<br>B23 | 2021-07-05           | 2021-07-06     |                    | Sudah Bayar | i                 |
|                      | 2        | elhawari                   | JI.Maninjau Barat II B3<br>B23 | 2021-07-05           | 2021-07-06     | belum upload struk | Belum Bayar | i                 |
|                      | 3        | alfin                      | Jl.Mandalika no.21             | 2021-07-05           | 2021-07-06     | 100-               | Di Proses   | <b>×</b> i        |
|                      | 4        | alfin                      | Jl.Mandalika no.21             | 2021-07-05           | 2021-07-06     |                    | Di Tolak    | i                 |
|                      | Showin   | g 1 to 4 of 4 entries      |                                |                      |                |                    | Previo      | us 1 Next         |
|                      |          |                            |                                |                      |                |                    |             |                   |
|                      |          |                            |                                |                      |                |                    |             |                   |
|                      |          |                            |                                |                      |                |                    |             |                   |
|                      | Copyrigh | t © 2014-2021 <u>Admin</u> | LTE.io. All rights reserved.   |                      |                |                    |             | Version 3.1.0     |

Gambar 4. 9 Data Pesanan

# g) Halaman Detail Pesanan

*Gambar 4. 10 Detail Pesanan* ini menunjukkan secara mendetail barang apa saja yang dipesan oleh pembeli berupa harga satuan barang, jumlah barang, dan sub total. Admin juga dapat melihat tujuan pengiriman secara mendetail di halaman ini.

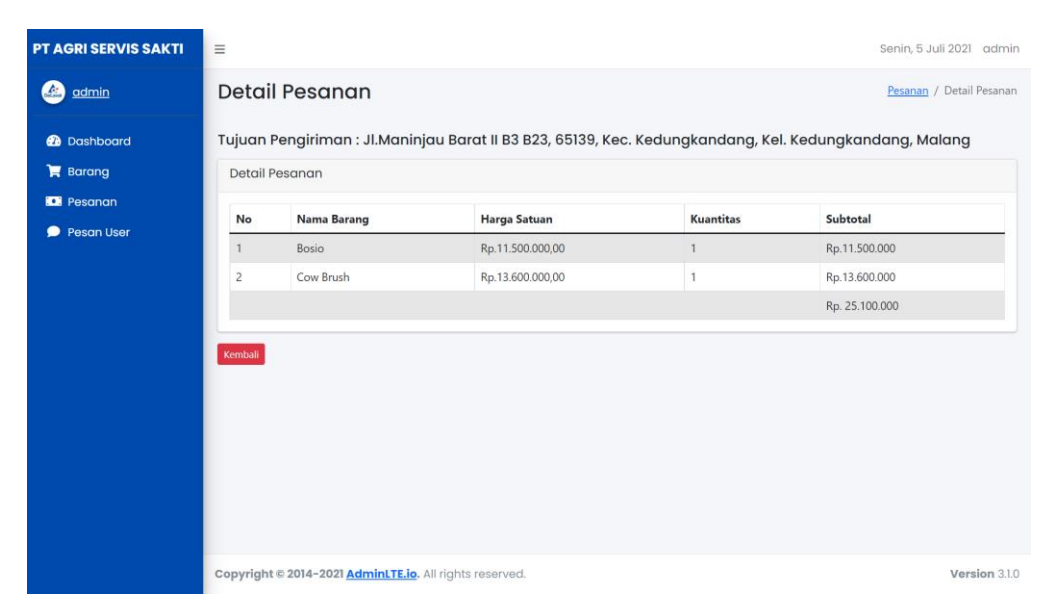

Gambar 4. 10 Detail Pesanan

## h) Halaman Data Pesan User

Data pesan *user* menunjukkan pesan yang dikirim oleh pengunjung *website* PT Agri Servis Sakti. Pesan yang dikirim bisa berupa kritik maupun saran kepada pihak PT Agri Servis Sakti. Admin juga dapat menghapus pesan yang kemudian akan memunculkan *pop up* berupa *decision* seperti Gambar 4. 11 Data Pesan *User* di bawah ini

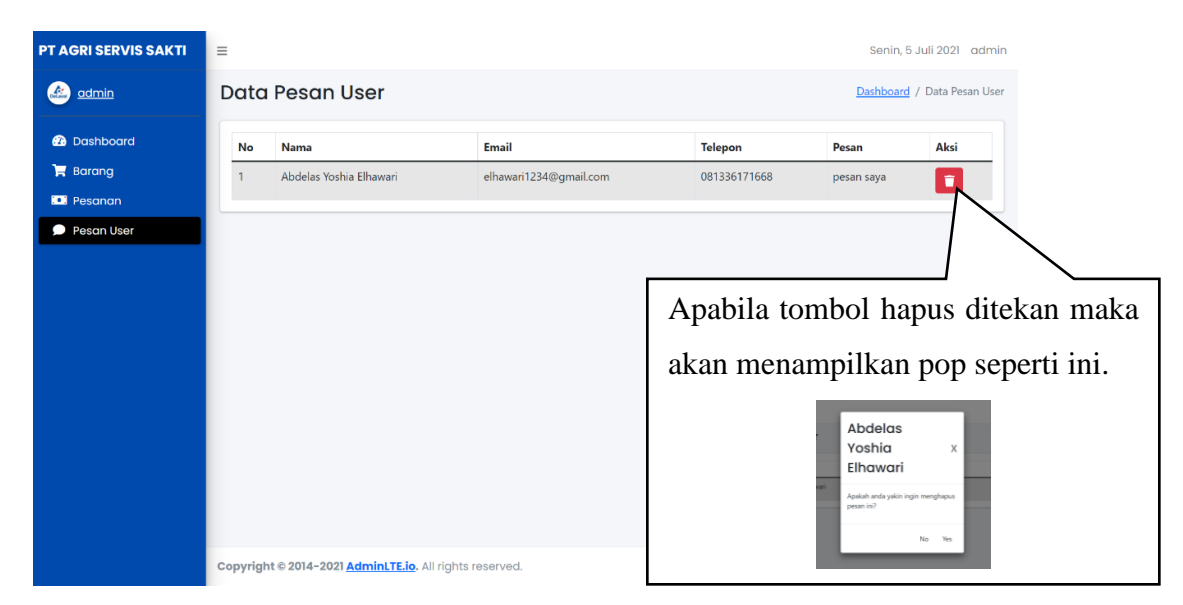

Gambar 4. 11 Data Pesan User

## 4.1.5. Implementasi Desain Halaman User

Berikut ini adalah tampilan dari implementasi desain halaman *user* dan memiliki beberapa menu seperti berikut.

## a) Halaman Dashboard User

Gambar 4. 12 Implementasi Desain Halaman *User* menunjukkan halaman utama *user* di *website* PT Agri Servis Sakti, jika pembeli belum melakukan login maka pada *header* paling kanan akan menujukkan "*login*".

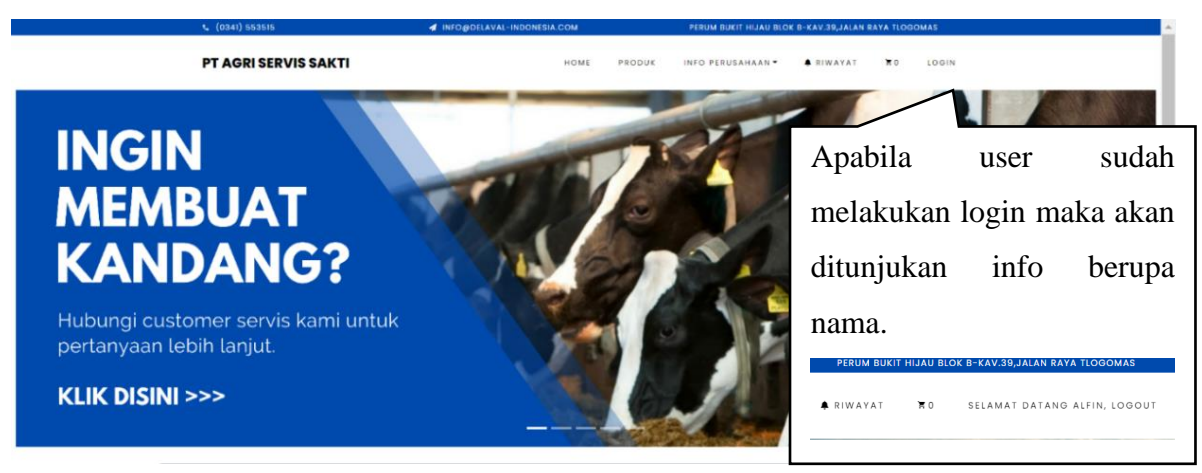

Gambar 4. 12 Implementasi Desain Halaman User

## b) Halaman Produk

*Gambar 4. 13 Halaman Produk* ini menunjukkan semua produk yang dapat dibeli oleh pembeli. Pembeli dapat membeli barang tersebut secara langsung dengan klik tombol beli untuk memasukkannya ke dalam keranjang, atau klik detail untuk melihat informasi barang secara mendetail.

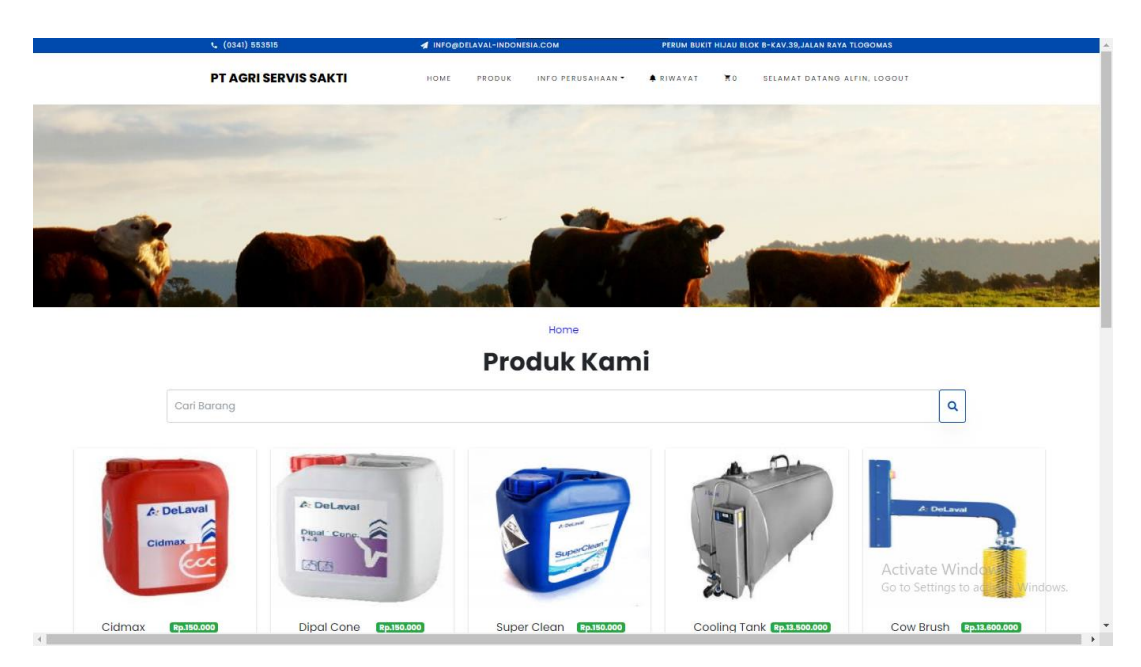

Gambar 4. 13 Halaman Produk

## c) Halaman Detail Barang

*Gambar 4. 14 Halaman Detail Barang* ini menunjukkan informasi produk yang bisa dilihat oleh client secara mendetail yaitu berupa gambar, nama, deskripsi, stok, dan harga. Client juga dapat memasukkan ke dalam keranjang pembelian jika ingin membeli barang yang diinginkan.

| د (0341) 553515      | INFO@DELAVAL-INDONESIA.COM    | PERUM BUKIT HIJAU BLOK B-KAV.39,JALAN RAYA TLOGOMAS |
|----------------------|-------------------------------|-----------------------------------------------------|
| PT AGRI SERVIS SAKTI | HOME PRODUK INFO PERUSAHAAN - | ♠ RIWAYAT ¥0 SELAMAT DATANG ALFIN, LOGOUT           |
| etail Produk         |                               |                                                     |
|                      | Nama Produk                   | Dipal Cone                                          |
|                      | Deskripsi                     | Dipal Cone cairan pembersih untuk alat perah        |
| A DeLaval            | Stok                          | 5                                                   |
| Dipal Cone.          | Harga                         | Rp.150.000                                          |
|                      | Tambah Keranjang Kembali      |                                                     |
|                      |                               |                                                     |
|                      |                               |                                                     |
|                      |                               |                                                     |

Gambar 4. 14 Halaman Detail Barang

### d) Halaman Keranjang

Gambar 4. 15 Halaman Keranjang Barang (Kosong) ini menunjukkan halaman keranjang pembeli yang masih kosong (belum melakukan pembelian).

| • (0341) 553515                                                   | INFO@DELAVAL-INDON | ESIA.COM                           | PERUM BUKIT HIJA  | AU BLOK B-KAN | /39,JALAN RAYA TLOGOMAS                              |
|-------------------------------------------------------------------|--------------------|------------------------------------|-------------------|---------------|------------------------------------------------------|
| PT AGRI SERVIS SAKTI                                              | HOME PRODUK        | INFO PERUSAHAAN                    | RIWAYAT R         | O SELA        | MAT DATANG ALFIN, LOGOUT                             |
| Keranjang                                                         |                    |                                    |                   |               |                                                      |
|                                                                   | Keranjang          | belanja and<br>Cari Barang Belanja | a kosong          |               |                                                      |
| <br>PT.Delaval Malang                                             | Menu               | Jam Buka                           |                   | Pu            | nya Pertanyaan ?                                     |
| Salah satu perusahaan dengan<br>produknya Delayal, perusahaan     | Produk             | Sen : 08.00-16.30                  | Jum : 08.00-16.30 | ٩             | Perum Bukit Hijau Blok B-<br>Kav.39.Jalan Rava       |
| ini menjual perlatan pertenak<br>untuk sapi khususnya sapi perah. | Tentang Kami       | Sel: 08.00-16.30                   | Sab: 08.00-11.30  |               | Tlogomas, Kec. Lowokwaru,<br>Kota Malang, Jawa Timur |
| Alat yang diproduksi mulai dari<br>alat pencampur pakan, alat     | Kontak Kami        | Rab : 08.00-16.30                  | Min : Tutup       | L             | 65144<br>(0341) 553515                               |
| kesehan puting, alat perah<br>hingga alat penampung susu.         | Riwayat            | Kam : 08.00-16.30                  |                   | $\mathbf{M}$  | info@delaval-<br>indonesia.com                       |
|                                                                   |                    |                                    |                   | Inç           | gin Membuat Kandang?                                 |
| Sosial Media                                                      |                    |                                    |                   |               | (lik disini                                          |
| 0                                                                 |                    |                                    |                   |               | _                                                    |
|                                                                   | Copyri             | ight ©2021 ♥ by PT.Dek             | aval              |               |                                                      |

Gambar 4. 15 Halaman Keranjang Barang (Kosong)

ketika user sudah memasukkan barang yang ingin dibeli maka akan muncul tampilan seperti Gambar 4. 16 Halaman Keranjang Barang (Terisi Barang) di bawah ini.

| <ul> <li>(0341) 003</li> </ul> |                                           | A INFORDEDAVAL | INDORESICCOM          | PEROM BORTH HIJAO BLOK | B-KAY.39,2ALAN KATA TLUGOMAS                         |
|--------------------------------|-------------------------------------------|----------------|-----------------------|------------------------|------------------------------------------------------|
| PT AGRIS                       | SERVIS SAKTI                              | HOME PRO       | DUK INFO PERUSAHAAN * | RIWAYAT R2             | SELAMAT DATANG ALFIN, LOGOUT                         |
| Keranj                         | jang                                      |                |                       |                        |                                                      |
| No                             | Nama                                      |                | Harga Satuan          | Jumlah                 | Sub-Total                                            |
| 1                              | Super Clean                               |                | Rp. 150.000           | 1+                     | Rp. 150.000                                          |
| 2                              | Dipal Cone                                |                | Rp. 150.000           | 1+                     | Rp. 150.000                                          |
|                                |                                           |                |                       |                        | Rp. 300.000                                          |
|                                |                                           |                |                       | Hapus Belanja Lanjuti  | kan Belanja Pembayaran                               |
|                                |                                           |                |                       |                        |                                                      |
| PT.Delaval                     | Malang                                    | Menu           | Jam Buka              |                        | Punya Pertanyaan ?                                   |
| Salah satu p<br>produknya E    | erusahaan dengan<br>Delaval, perusahaan   | Produk         | Sen: 08.00-16.30 J    | um : 08.00-16.30       | Perum Bukit Hijau Blok B-<br>Kav.39,Jalan Raya       |
| ini menjual p<br>untuk sapi kl | perlatan pertenak<br>hususnya sapi perah. | Tentang Kami   | Sel:08.00-16.30 S     | ab:08.00-11.30         | Tlogomas, Kec. Lowokwaru,<br>Kota Malang, Jawa Timur |
| Alat yang dij<br>alat pencarr  | produksi mulai dari<br>npur pakan, alat   | Kontak Kami    | Rab:08.00-16.30 N     | fin : Tutup            | 65144<br>(0341) 553515                               |
| kesehan put<br>hingga alat     | ing, alat perah<br>penampung susu.        | Riwayat        | кат : 08.00-16.30     |                        | <ul> <li>info@delaval-<br/>indonesia.com</li> </ul>  |
|                                |                                           |                |                       |                        | Ingin Membuat Kandang?                               |
|                                |                                           |                |                       |                        |                                                      |

Gambar 4. 16 Halaman Keranjang Barang (Terisi Barang)

#### e) Halaman Form Pembayaran

*Gambar 4. 17 Halaman Form Pembayaran* ini menunjukkan form yang harus diisi oleh client ketika ingin melakukan pembelian. Data yang harus diisi adalah berupa alamat lengkap, kota/kabupaten, kecamatan, kelurahan, kode pos, dan nomor telpon yang dapat dihubungi untuk mempermudah pengiriman.

| <b>C</b> (0341) | 553515                      | INFO@DELA | VAL-INDONESIA | сом          | PERUM BU         | KIT HIJAU BU | OK B-KAV.39, JALAN RAYA TLOGOMAS |
|-----------------|-----------------------------|-----------|---------------|--------------|------------------|--------------|----------------------------------|
| PT AG           | RI SERVIS SAKTI             | HOME      | PRODUK        | INFO PERUSAI | IAAN * 🌲 RIWAYAT | ₩2           | SELAMAT DATANG ALFIN, LOGO       |
| Pem             | ıbayaran                    |           |               |              |                  |              |                                  |
| Total           | Belanja Anda: Rp. 300       | 0.000     |               |              |                  |              |                                  |
| Nam             | a                           |           |               |              |                  |              |                                  |
| *               | alfin                       |           |               |              |                  |              |                                  |
| Kota            | /Kabupaten                  |           |               |              |                  |              |                                  |
|                 | Kota Malang                 |           |               |              |                  |              |                                  |
| Alam            | nat Lengkap                 |           |               |              |                  |              |                                  |
| *               | JI.Maninjau Barat II B3 B23 |           |               |              |                  |              |                                  |
| Keca            | imatan                      |           |               | Kelur        | ahan             |              |                                  |
| -               | Kedungkandang               |           |               | 1            | Kedungkandang    |              |                                  |
| Kode            | Pos                         |           |               | No Te        | lpon             |              |                                  |
| •               | 65111                       |           |               | 2            | 081336111662     |              | 0                                |
|                 |                             |           |               |              |                  | Kemba        | Konfirmasi Pembayaran            |
|                 |                             |           |               |              |                  |              |                                  |
|                 |                             |           |               |              |                  |              |                                  |
|                 |                             |           |               |              |                  |              |                                  |

Gambar 4. 17 Halaman Form Pembayaran

#### f) Halaman Upload Bukti Pembayaran

*Gambar 4. 18 Halaman Upload Bukti Pembayaran* ini menunjukkan kegiatan yang harus dilakukan oleh pembeli ketika telah melakukan pemesanan, yaitu menginputkan struk hasil pembayaran. Bukti pembayaran yang diupload nantinya akan diproses lagi oleh admin, jika bukti pembayaran yang diupload tidak valid atau kurang jelas maka diharuskan untuk mengupload bukti pembayarannya kembali.

| (0341) 553515                                                                                       | A INFO@DELAVAL-INDONESIA.COM                                                                                                  | PERUM BUKIT HIJAU BLOK B-KAV.39,JALAN RAYA TLOGOMAS                                                 |
|----------------------------------------------------------------------------------------------------|----------------------------------------------------------------------------------------------------|----------------------------------------------------------------------------------------------------|
| T AGRI SERVIS SAKTI                                                                                 | HOME PRODUK INFO PERUSAHAAN                                                                                                   | I♥ ♣ RIWAYAT 🕅 SELAMAT DATANG ALFIN, LOGOUT                                                         |
| ntuk melakukan pembay                                                                               | varan silahkan ikuti instruksi di bawah                                                                                       | ini :                                                                                               |
| 1. Anda dapat mengirim<br>(BANK BRI) A.N TEGUH<br>2. Setelah melakukan pe<br>3. Harap menyelesaikan | barang pembelian anda seharga Rp<br>ANANTA ERLANGGA.<br>mbayaran silahkan unggah bukti per<br>pembayaran sebelum tanggal yang | .1.800.000 ke rekening 0051-01-050113-53-1<br>nbayaran anda pada kolom di bawah ini.<br>ditentukan. |
| Unggah bukti pe                                                                                     | mbayaran                                                                                                    | ×                                                                                                   |
|                                                                                                    | Drag & drop file<br>(or click to sele                                                                                         | s here<br>ect file)                                                                                 |
| Select file                                                                                         |                                                                                                    | Cancel Browse _                                                                                     |
|                                                                                                    |                                                                                                    | Kembali Bayar                                                                                       |
|                                                                                                    |                                                                                                    |                                                                                                    |

Gambar 4. 18 Halaman Upload Bukti Pembayaran

## g) Halaman Riwayat

*Gambar 4. 19 Halaman Riwayat* ini menunjukkan riwayat pembelian yang telah dilakukan oleh client. Informasi yang dapat dilihat di halaman ini adalah nama pemesan, alamat pemesan, tanggal pemesanan, batas pembayaran, bukti transfer, status, dan aksi. Client dapat melakukan pembayaran jika belum melakukan pembayaran dan bukti pembayarannya dengan klik bayar, dan pembeli juga bisa klik detail untuk melihat barang yang dibeli secara detail. Bagian status memiliki empat kondisi yaitu:

- Belum bayar: jika client belum melakukan pembayaran
- Sudah bayar: jika client sudah melakukan pembayaran dan sudah mengirim struk bukti pembayaran
- Diproses: jika client sudah menginputkan struk pembayaran dan telah diterima oleh admin
- Ditolak: jika client sudah menginputkan struk pembayaran namun ditolak oleh admin dikarenakan gambar yang kurang jelas atau struk yang dikirim tidak valid

| <b>G</b> (0341) 5535 | 15                                 | 🚽 INFO                | @DELAVAL-INDON       | IESIA.COM       | PERUM BUKIT       | HIJAU BLOK | B-KAV.39,JALAN | RAYA TLOGOMAS                         |
|----------------------|------------------------------------|-----------------------|----------------------|-----------------|-------------------|------------|----------------|---------------------------------------|
| PT AGRI SE           | RVIS SAKTI                         | номе                  | PRODUK               | INFO PERUSAHAA  | N • 🔹 RIWAYAT     | χo         | SELAMAT DAT    | ANG ALFIN, LOGOUT                     |
| Data Pesc            | inan                               |                       |                      |                 |                   |            |                |                                       |
| No                   | Nama<br>Pemesan                    | Alamat Pengirim       | Tanggal<br>Pemesanan | Bata<br>Pembay  | is<br>varan Bukt  | i Tranfer  | Status         | Aksi                                  |
| 1                    | alfin                              | JI.Mandalika<br>no.21 | 2021-07-05           | 2021-0          | 7-06              |            | Di Proses      | Bayar Detail                          |
| 2                    | alfin                              | JI.Mandalika<br>no.21 | 2021-07-05           | 2021-0          | 7-06              |            | Di Tolak       | Bayar Detail                          |
| Kembal               |                                    |                       |                      |                 |                   |            |                |                                       |
|                      |                                    |                       |                      |                 |                   |            |                |                                       |
| PT.Delaval Ma        | llang                              | Menu                  |                      | Jam Buka        |                   |            | Punya Pert     | anyaan ?                              |
| Salah satu per       | rusahaan denga<br>laval, perusahaa | n Produk              |                      | Sen:08.00-16.30 | Jum : 08.00-16.30 |            | Perun<br>Kay 3 | n Bukit Hijau Blok B-<br>9.Jalan Rava |

Gambar 4. 19 Halaman Riwayat

## h) Halaman Detail Riwayat

*Gambar 4. 20 Halaman* Riwayat menunjukkan detail pemesanan yang dapat dilihat oleh pembeli ketika pembeli telah mengisi form. Informasi yang dapat dilihat dari halaman ini adalah nama barang, harga satuan, kuantitas barang yang dipesan, dan sub total serta tujuan pengirimannya

| <b>%</b> (0341) 553515    | 🖈 IN                   | IFO@DELAVAL-INDONESIA.COM      | PERUM BUKIT HIJAU BLOK B-KAV.39,JALAN RAYA TLOGOMAS |                              |  |  |
|---------------------------|------------------------|--------------------------------|-----------------------------------------------------|------------------------------|--|--|
| PT AGRI SERVI             | S SAKTI но             | ME PRODUK INFO PERUSAHAAN      | - ♠ RIWAYAT ₩0                                      | SELAMAT DATANG ALFIN, LOGOUT |  |  |
| Detail Pesana             | n                      |                                |                                                     |                              |  |  |
| No                        | Nama Barang            | Harga Satuan                   | Kuantitas                                           | Subtotal                     |  |  |
| 1                         | Super Clean            | Rp.150.000,00                  | 1                                                   | Rp.150.000                   |  |  |
| 2                         | Mastitis Test          | Rp.550.000,00                  | 3                                                   | Rp.1.650.000                 |  |  |
|                           |                        |                                |                                                     | Rp. 1.800.000                |  |  |
| Tujuan Pengiri<br>Kembali | iman : Jl.Mandalika no | .21, 65111, Kec. Lowokwaru, Ke | I. Klojen, Kabupaten N                              | lalang                       |  |  |
| PT.Delaval Maland         | g Menu                 | Jam Buka                       |                                                     | Punya Pertanyaan ?           |  |  |

Gambar 4. 20 Halaman Detail Riwayat

## i) Halaman Kontak Kami

*Gambar 4. 21 Halaman Kontak Kami* menunjukkan halaman yang dimana pengunjung *website* dapat melihat informasi yang dapat digunakan untuk menghubungi pihak PT Agri Servis Sakti.

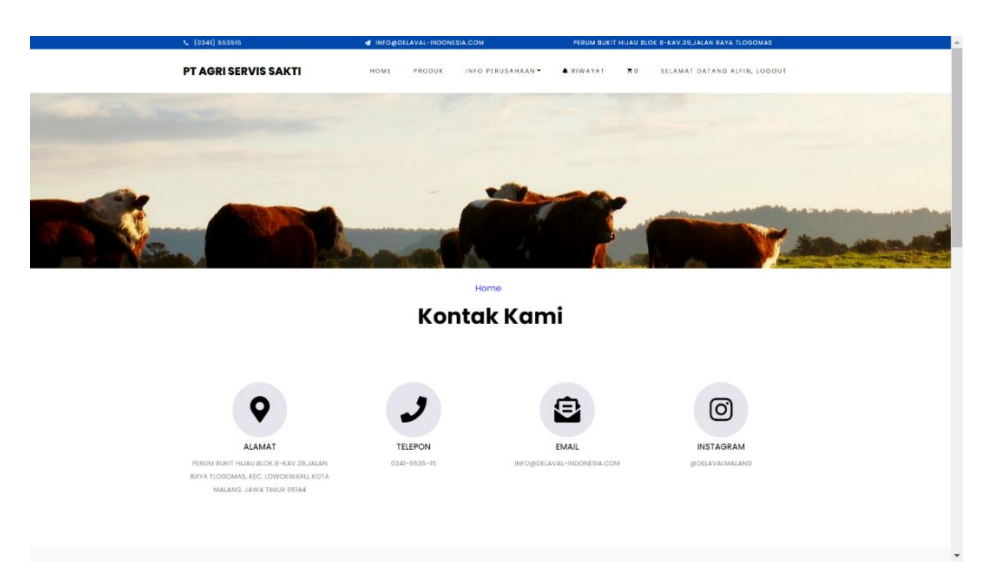

Gambar 4. 21 Halaman Kontak Kami

Pengunjung *website* dapat mengirimkan pesan seperti Gambar 4. 22 Halaman Kontak Kami (Form Pesan) ke pihak PT Agri Servis Sakti berupa kritik maupun saran untuk membantu perkembangan pihak PT Agri Servis Sakti kedepannya.

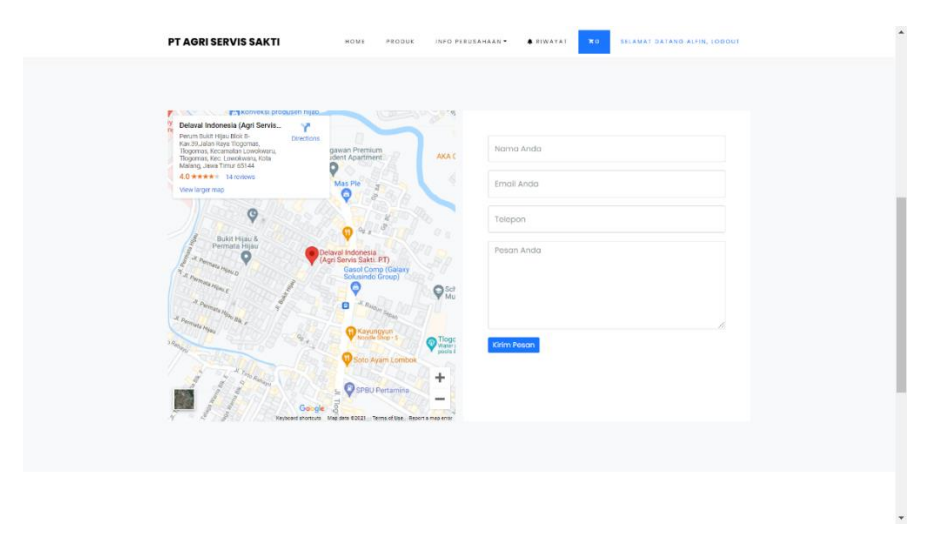

Gambar 4. 22 Halaman Kontak Kami (Form Pesan)

## j) Halaman Tentang Perusahaan

Pada Gambar 4. 23 Halaman Tentang Perusahaan dan Gambar 4. 24 Halaman Tentang Perusahaan Lanjutan menunjukkan informasi tentang PT Agri Servis Sakti yang dapat dilihat oleh pengunjung website. Informasi yang ditunjukkan pada halaman ini yaitu berupa deskripsi Visi, Misi, dan Value dari PT Agri Servis Sakti.

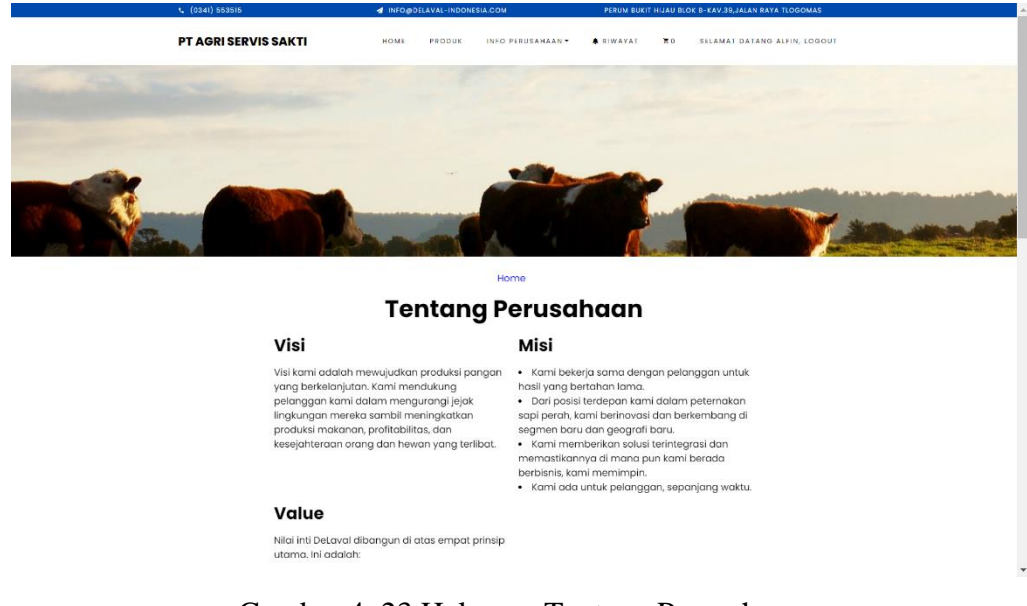

Gambar 4. 23 Halaman Tentang Perusahaan

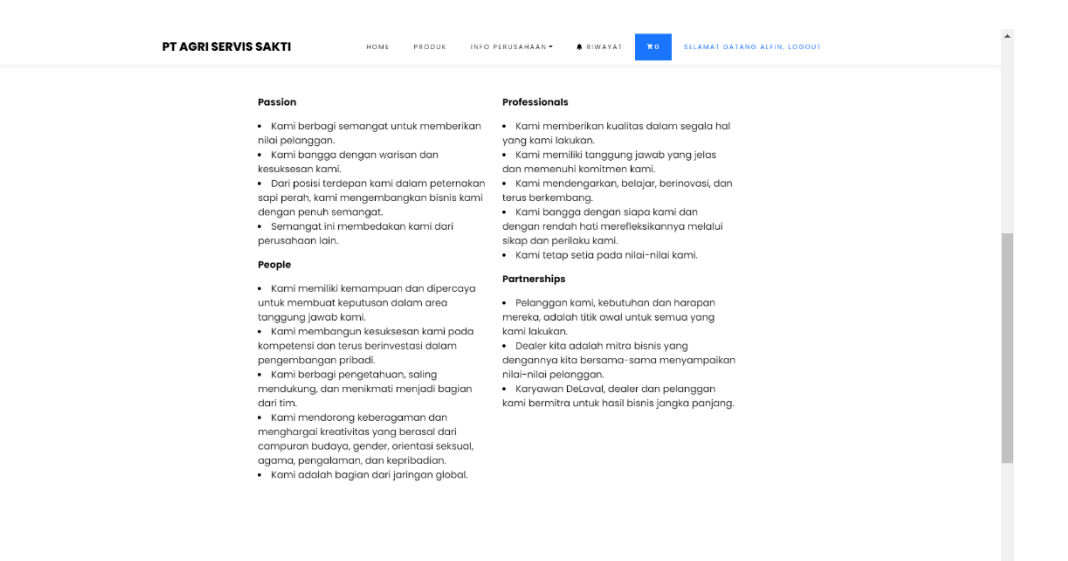

Gambar 4. 24 Halaman Tentang Perusahaan Lanjutan

### 4.2. Pengujian Sistem

Pengujian sistem ini digunakan untuk menemukan kesalahan atau kekurangan pada perangkat lunak yang telah dibangun. Pengujian bermaksud untuk mengetahui perangkat lunak yang dibuat memenuhi kriteria yang sesuai dengan tujuan perancangan perangkat lunak atau tidak.

Dalam penelitian ini pengujian yang dilakukan terhadap sistem yaitu pengujian secara fungsional yang menggunakan pengujian dan blackbox yang berfokus pada fungsional dari sistem yang dibangun. Pada saat aplikasi sudah dirilis nantinya akan dibuatkan sebuah kuesioner untuk membuktikan bahwa manfaat yang diterima oleh pihak terkait benar-benar tercapai (Destiningrum & Adrian, 2017).

Penguji mendefinisikan sekumpulan kondisi input kemudian melakukan sejumlah pengujian terhadap program sehingga menghasilkan suatu output yang nilainya dapat dievaluasi. Proses pengujian akan dilakukan terhadap semua kebutuhan fungsional yang telah dirancang pada tahap perancangan aplikasi.

# 4.2.1. Pengujian Sistem Halaman Admin

Pengujian pada tahap ini dilakukan pada rancang bangun e-commerce berbasis website. Berikut adalah hasil dari pengujian pada halaman admin yang telah dilakukan pada tabel 4.1 sampai dengan 4.6.

| Kasus dan Hasil Uji Menambahkan Barang (Data Normal) |                                                     |                    |              |       |  |  |
|------------------------------------------------------|-----------------------------------------------------|--------------------|--------------|-------|--|--|
| Data Masukan                                         | Yang Diharapkan                                     | Pengamatan         | Berhasil     | Gagal |  |  |
| Semua data diisi                                     | Barang dapat                                        | Sesuai dengan yang | $\checkmark$ |       |  |  |
| sesuai dengan                                        | dimasukkan ke                                       | diharapkan, barang |              |       |  |  |
| ketentuan                                            | dalam halaman                                       | yang telah         |              |       |  |  |
|                                                      | barang                                              | dimasukkan dapat   |              |       |  |  |
|                                                      |                                                     | muncul di halaman  |              |       |  |  |
|                                                      |                                                     | barang             |              |       |  |  |
| Ka                                                   | Kasus dan Hasil Uji Menambahkan Barang (Data Salah) |                    |              |       |  |  |
| Data Masukan                                         | Yang Diharapkan                                     | Pengamatan         | Berhasil     | Gagal |  |  |
| Tidak mengisi data                                   | Barang tidak dapat                                  | Admin tidak bisa   | $\checkmark$ |       |  |  |
| sesuai dengan                                        | dimasukkan ke                                       | memasukkan barang  |              |       |  |  |
| ketentuan                                            | dalaman halaman                                     | jika tidak mengisi |              |       |  |  |
|                                                      | barang dan                                          | data sesuai        |              |       |  |  |
|                                                      | diharuskan mengisi                                  | ketentuan          |              |       |  |  |
|                                                      |                                                     |                    |              |       |  |  |
|                                                      | semua data dengan                                   |                    |              |       |  |  |

Tabel 4. 1 Uji Coba Menambahkan Barang

| Tabel 4. | 2 Uji | Coba Men | gubah E | Data Barang |
|----------|-------|----------|---------|-------------|
|----------|-------|----------|---------|-------------|

| Kasus dan Hasil Uji Mengubah Data Barang (Data Normal) |                 |            |          |       |  |
|--------------------------------------------------------|-----------------|------------|----------|-------|--|
| Data Masukan                                           | Yang Diharapkan | Pengamatan | Berhasil | Gagal |  |

| Semua data diisi   | Data barang dapat       | Sesuai dengan yang     | $\checkmark$ |       |
|--------------------|-------------------------|------------------------|--------------|-------|
| sesuai dengan      | diubah                  | diharapkan, data       |              |       |
| ketentuan          |                         | barang dapat diubah    |              |       |
| Kas                | sus dan Hasil Uji Mengu | ibah Data Barang (Data | Salah)       |       |
| Data Masukan       | Yang Diharapkan         | Pengamatan             | Berhasil     | Gagal |
| Tidak mengisi data | Data barang tidak       | Admin tidak bisa       | $\checkmark$ |       |
| sesuai dengan      | dapat tidak dapat       | mengubah data          |              |       |
| ketentuan          | diubah                  | barang jika tidak      |              |       |
|                    |                         | mengisi data sesuai    |              |       |
|                    |                         | ketentuan.             |              |       |
|                    |                         |                        |              |       |

| Kasus dan Hasil Uji Menghapus Barang (Data Normal) |                                                   |                     |          |       |  |  |
|----------------------------------------------------|---------------------------------------------------|---------------------|----------|-------|--|--|
| Data Masukan                                       | Yang Diharapkan                                   | Pengamatan          | Berhasil | Gagal |  |  |
| Admin menekan                                      | Barang yang dipilih                               | Sesuai dengan yang  | <b>√</b> |       |  |  |
| tombol "hapus"                                     | dapat terhapus                                    | diharapkan, barang  |          |       |  |  |
| dan memilih                                        |                                                   | yang terpilih dapat |          |       |  |  |
| pilihan "ya"                                       |                                                   | terhapus dari       |          |       |  |  |
|                                                    |                                                   | halaman barang      |          |       |  |  |
| l                                                  | Kasus dan Hasil Uji Menghapus Barang (Data Salah) |                     |          |       |  |  |
| Data Masukan                                       | Yang Diharapkan                                   | Pengamatan          | Berhasil | Gagal |  |  |
| Admin menekan                                      | Barang yang dipilih                               | Sesuai dengan yang  | <b>√</b> |       |  |  |
| tombol "hapus"                                     | tidak terhapus                                    | diharapkan, barang  |          |       |  |  |
| dan memilih                                        |                                                   | yang terpilih tidak |          |       |  |  |
| pilihan "tidak"                                    |                                                   | terhapus dari       |          |       |  |  |
|                                                    |                                                   | halaman barang      |          |       |  |  |

Tabel 4. 3 Uji Coba Menghapus Barang

Tabel 4. 4 Uji Coba Melihat Informasi Pembelian

| Kasus dan Hasil Uji Melihat Informasi Pembelian (Data Normal) |                         |                        |              |       |
|---------------------------------------------------------------|-------------------------|------------------------|--------------|-------|
| Data Masukan                                                  | Yang Diharapkan         | Pengamatan             | Berhasil     | Gagal |
| Admin menyetujui                                              | Status pembelian        | Sesuai dengan yang     | $\checkmark$ |       |
| bukti pembayaran                                              | berubah menjadi         | diharapkan, jika       |              |       |
| yang telah                                                    | "sudah bayar"           | admin menyetujui       |              |       |
| diupload oleh                                                 |                         | bukti pembayaran       |              |       |
| pembeli                                                       |                         | dari pembeli maka      |              |       |
|                                                               |                         | statusnya akan         |              |       |
|                                                               |                         | berubah menjadi        |              |       |
|                                                               |                         | "sudah bayar"          |              |       |
| Kasus                                                         | dan Hasil Uji Melihat l | nformasi Pembelian (Da | ata Salah)   |       |

| Data Masukan     | Yang Diharapkan  | Pengamatan         | Berhasil     | Gagal |
|------------------|------------------|--------------------|--------------|-------|
| Admin menyetujui | Status pembelian | Sesuai dengan yang | $\checkmark$ |       |
| bukti pembayaran | berubah menjadi  | diharapkan, jika   |              |       |
| yang telah       | "ditolak"        | admin menyetujui   |              |       |
| diupload oleh    |                  | bukti pembayaran   |              |       |
| pembeli          |                  | dari pembeli maka  |              |       |
|                  |                  | statusnya akan     |              |       |
|                  |                  | berubah menjadi    |              |       |
|                  |                  | "ditolak"          |              |       |

Tabel 4. 5 Uji Coba Mencetak Data Pembelian

| Kasus dan Hasil Uji Mencetak Data Pembelian (Data Normal) |                 |                     |          |       |  |
|-----------------------------------------------------------|-----------------|---------------------|----------|-------|--|
| Data Masukan                                              | Yang Diharapkan | Pengamatan          | Berhasil | Gagal |  |
| Admin mencetak                                            | Data pembelian  | Sesuai dengan yang  | <b>√</b> |       |  |
| data pembelian                                            | dapat tercetak  | diharapkan, jika    |          |       |  |
| dengan memilih                                            |                 | admin memilih salah |          |       |  |
| salah satu tipe                                           |                 | satu tipe output    |          |       |  |
| output (PDF,                                              |                 | maka data           |          |       |  |
| Excel, Print)                                             |                 | pembelian dapat     |          |       |  |
|                                                           |                 | tercetak            |          |       |  |
| Kasus dan Hasil Uji Mencetak Data Pembelian (Data Salah)  |                 |                     |          |       |  |
| Data Masukan                                              | Yang Diharapkan | Pengamatan          | Berhasil | Gagal |  |
|                                                           |                 |                     |          |       |  |

Tabel 4. 6 Uji Coba Melihat Pesan Client

| Kasus dan Hasil Uji Melihat Pesan Client (Data Normal) |                 |            |          |       |  |
|--------------------------------------------------------|-----------------|------------|----------|-------|--|
| Data Masukan                                           | Yang Diharapkan | Pengamatan | Berhasil | Gagal |  |

|              | malihatnya              | alah aliant              |                 |       |
|--------------|-------------------------|--------------------------|-----------------|-------|
|              | melihatnya              | oleh client              |                 |       |
| K            | asus dan Hasil Uji Meli | hat Pesan Client (Data S | alah)           |       |
|              |                         |                          | ,               |       |
| Data Masukan | Vang Diharankan         | Pengamatan               | <b>Berhasil</b> | Gagal |

## 4.2.2. Pengujian Sistem Halaman Client

Pengujian pada tahap ini dilakukan pada rancang bangun e-commerce berbasis website. Berikut adalah hasil dari pengujian pada halaman admin yang telah dilakukan pada tabel 4.7 sampai dengan 4.12.

| Tabel 4. 7 Uji Coba Melihat Daftar Barang |
|-------------------------------------------|
|-------------------------------------------|

| Kasus dan Hasil Uji Melihat Daftar Barang (Data Normal) |                     |                      |          |       |  |
|---------------------------------------------------------|---------------------|----------------------|----------|-------|--|
| Data Masukan                                            | Yang Diharapkan     | Pengamatan           | Berhasil | Gagal |  |
| Client melihat                                          | Daftar barang dapat | Sesuai dengan yang   | ✓        |       |  |
| daftar barang yang                                      | ditampilkan di      | diharapkan, client   |          |       |  |
| disediakan oleh                                         | halaman utama       | dapat melihat daftar |          |       |  |
| admin                                                   | maupun halaman      | barang yang          |          |       |  |
|                                                         | produk              | ditampilkan di       |          |       |  |
|                                                         |                     | halaman utama        |          |       |  |
|                                                         |                     | maupun halaman       |          |       |  |
|                                                         |                     | produk               |          |       |  |
| Kasus dan Hasil Uji Melihat Daftar Barang (Data Salah)  |                     |                      |          |       |  |
| Data Masukan                                            | Yang Diharapkan     | Pengamatan           | Berhasil | Gagal |  |
|                                                         |                     |                      |          |       |  |

| Kasus dan Hasil Uji Memasukkan Barang ke Dalam Keranjang (Data Normal) |                       |                        |               |       |  |
|------------------------------------------------------------------------|-----------------------|------------------------|---------------|-------|--|
| Data Masukan                                                           | Yang Diharapkan       | Pengamatan             | Berhasil      | Gagal |  |
| Client                                                                 | Barang yang ingin     | Sesuai dengan yang     | $\checkmark$  |       |  |
| menambahkan                                                            | dibeli dapat masuk    | diharapkan, client     |               |       |  |
| barang yang ingin                                                      | ke dalam keranjang    | dapat memasukkan       |               |       |  |
| dibeli dengan klik                                                     | pembelian             | barang yang ingin      |               |       |  |
| tombol "beli"                                                          |                       | dibeli ke dalam        |               |       |  |
|                                                                        |                       | keranjang pembelian    |               |       |  |
| Kasus dan H                                                            | asil Uji Memasukkan B | arang ke Dalam Keranja | ang (Data Sal | ah)   |  |
| Data Masukan                                                           | Yang Diharapkan       | Pengamatan             | Berhasil      | Gagal |  |
| Client tidak bisa                                                      | Barang yang ingin     | Tombol "beli" tidak    | $\checkmark$  |       |  |
| klik tombol "beli"                                                     | dibeli tidak dapat    | aktif dan client tidak |               |       |  |
| karena stok barang                                                     | masuk ke dalam        | dapat menambahkan      |               |       |  |
| telah habis                                                            | keranjang pembelian   | barang yang            |               |       |  |
|                                                                        |                       | diinginkan ke dalam    |               |       |  |
|                                                                        |                       | keranjang pembelian    |               |       |  |

# Tabel 4. 8 Uji Coba Memasukkan Barang ke Dalam Keranjang

Tabel 4. 9 Uji Coba Membayar Barang

| Kasus dan Hasil Uji Membayar Barang (Data Normal) |                     |                     |              |       |  |
|---------------------------------------------------|---------------------|---------------------|--------------|-------|--|
| Data Masukan                                      | Yang Diharapkan     | Pengamatan          | Berhasil     | Gagal |  |
| Client                                            | Bukti pembayaran    | Sesuai dengan yang  | $\checkmark$ |       |  |
| mengunggah bukti                                  | yang telah diunggah | diharapkan, client  |              |       |  |
| pembayaran                                        | dapat terkirim      | bukti pembayaran    |              |       |  |
| berupa gambar                                     | kepada admin        | yang diunggah dapat |              |       |  |
|                                                   |                     | terkirim kepada     |              |       |  |
|                                                   |                     | admin dan akan      |              |       |  |

| ]                                                 | Kasus dan Hasil Uji Membayar Barang (Data Salah) |  |  |  |  |  |  |
|---------------------------------------------------|--------------------------------------------------|--|--|--|--|--|--|
| Data MasukanYang DiharapkanPengamatanBerhasilGaga |                                                  |  |  |  |  |  |  |
|                                                   |                                                  |  |  |  |  |  |  |

Tabel 4. 10 Uji Coba Melihat Riwayat Pembelian

| Kasus dan Hasil Uji Melihat Riwayat Pembelian (Data Normal) |                                                            |                     |              |       |  |  |  |
|-------------------------------------------------------------|------------------------------------------------------------|---------------------|--------------|-------|--|--|--|
| Data Masukan                                                | Yang Diharapkan                                            | Pengamatan Berha    |              | Gagal |  |  |  |
| Client melihat                                              | Bukti pembayaran                                           | Sesuai dengan yang  | $\checkmark$ |       |  |  |  |
| riwayat                                                     | yang telah diunggah                                        | diharapkan, client  |              |       |  |  |  |
|                                                             | dapat terkirim                                             | bukti pembayaran    |              |       |  |  |  |
|                                                             | kepada admin                                               | yang diunggah dapat |              |       |  |  |  |
|                                                             |                                                            | terkirim kepada     |              |       |  |  |  |
|                                                             |                                                            | admin dan akan      |              |       |  |  |  |
|                                                             |                                                            | dicek lagi oleh     |              |       |  |  |  |
|                                                             |                                                            | admin               |              |       |  |  |  |
| Kasu                                                        | Kasus dan Hasil Uji Melihat Riwayat Pembelian (Data Salah) |                     |              |       |  |  |  |
| Data Masukan                                                | Yang Diharapkan                                            | Pengamatan Berhasil |              | Gagal |  |  |  |
|                                                             |                                                            |                     |              |       |  |  |  |

Tabel 4. 11 Melihat Detail Pembelian

| Kasus dan Hasil Uji Melihat Detail Pembelian (Data Normal) |                      |                    |          |       |  |
|------------------------------------------------------------|----------------------|--------------------|----------|-------|--|
| Data Masukan                                               | Yang Diharapkan      | Pengamatan         | Berhasil | Gagal |  |
| Client klik "detail"                                       | Client dapat melihat | Sesuai dengan yang | √        |       |  |
| pada halaman                                               | info barang apa saja | diharapkan, client |          |       |  |
| riwayat pembelian                                          | yang sudah dibeli    | dapat melihat info |          |       |  |
|                                                            |                      | tentang barang apa |          |       |  |

|              |                         | saja yang telah dibeli |           |       |
|--------------|-------------------------|------------------------|-----------|-------|
|              |                         | dan juga               |           |       |
|              |                         | menampilkan            |           |       |
|              |                         | tujuannya              |           |       |
| Kasu         | s dan Hasil Uji Melihat | Riwayat Pembelian (Da  | ta Salah) |       |
| Data Masukan | Yang Diharapkan         | Pengamatan             | Berhasil  | Gagal |
|              |                         |                        |           |       |

## Tabel 4. 12 Uji Coba Memberikan Pesan kepada Admin

| Kasus dan Hasil Uji Memberikan Pesan kepada Admin (Data Normal)  |                                                                           |                                                                                                    |                                                                |       |  |  |  |  |
|------------------------------------------------------------------|---------------------------------------------------------------------------|----------------------------------------------------------------------------------------------------|----------------------------------------------------------------|-------|--|--|--|--|
| Data Masukan                                                     | Yang Diharapkan                                                           | Pengamatan                                                                                                    | Berhasil                                                       | Gagal |  |  |  |  |
| Semua data diisi                                                 | Client dapat                                                              | Sesuai dengan yang                                                                                              | $\checkmark$                                                   |       |  |  |  |  |
| sesuai dengan                                                    | mengirimkan pesan                                                         | diharapkan, client                                                                                              |                                                                |       |  |  |  |  |
| ketentuan                                                        | kepada admin                                                              | dapat mengirimkan                                                                                               |                                                                |       |  |  |  |  |
|                                                                  |                                                                           | pesan kepada admin                                                                                              |                                                                |       |  |  |  |  |
| Kasus da                                                         | n Hasil Uji Memberika                                                     | n Pesan kepada Admin                                                                                            | Kasus dan Hasil Uji Memberikan Pesan kepada Admin (Data Salah) |       |  |  |  |  |
|                                                                  |                                                                           |                                                                                                    |                                                                |       |  |  |  |  |
| Data Masukan                                                     | Yang Diharapkan                                                           | Pengamatan                                                                                                    | Berhasil                                                       | Gagal |  |  |  |  |
| Data Masukan<br>Tidak mengisi data                               | Yang Diharapkan<br>Client tidak bisa                                      | Pengamatan<br>Terdapat pesan error                                                                              | Berhasil<br>√                                                  | Gagal |  |  |  |  |
| Data Masukan<br>Tidak mengisi data<br>sesuai dengan              | Yang Diharapkan<br>Client tidak bisa<br>mengirimkan pesan                 | Pengamatan<br>Terdapat pesan error<br>di setiap masukan                                                         | Berhasil<br>√                                                  | Gagal |  |  |  |  |
| Data Masukan<br>Tidak mengisi data<br>sesuai dengan<br>ketentuan | Yang Diharapkan<br>Client tidak bisa<br>mengirimkan pesan<br>kepada admin | Pengamatan<br>Terdapat pesan error<br>di setiap masukan<br>form, dan client                                     | Berhasil<br>√                                                  | Gagal |  |  |  |  |
| Data Masukan<br>Tidak mengisi data<br>sesuai dengan<br>ketentuan | Yang Diharapkan<br>Client tidak bisa<br>mengirimkan pesan<br>kepada admin | Pengamatan<br>Terdapat pesan error<br>di setiap masukan<br>form, dan client<br>tidak dapat                      | Berhasil<br>√                                                  | Gagal |  |  |  |  |
| Data Masukan<br>Tidak mengisi data<br>sesuai dengan<br>ketentuan | Yang Diharapkan<br>Client tidak bisa<br>mengirimkan pesan<br>kepada admin | Pengamatan<br>Terdapat pesan error<br>di setiap masukan<br>form, dan client<br>tidak dapat<br>mengirimkan pesan | Berhasil<br>√                                                  | Gagal |  |  |  |  |

## 4.2.3. Pengujian Oleh Mitra

Pengujian perangkat lunak ini juga dilakukan oleh pihak mitra yaitu dengan metode uji coba pada Rancang Bangun E-Commerce Berbasis Website. Berikut adalah hasil pengujian yang telah dilakukan oleh mitra seperti yang dicantumkan pada tabel Tabel 4. 13 Tabel Uji Coba Oleh Mitra. Survey Uji Coba Rancang Bangun E-Commerce Berbasis Website (Studi Kasus PT Agri Servis Sakti)

Form: Survey Uji Coba Aplikasi

| Nama mitra penguji    | : Teguh Ananta Erlangga           |
|-----------------------|-----------------------------------|
| Email                 | : teguhananta87@yahoo.com         |
| Alamat                | : Perum Bukit Hijau B-39 Tlogomas |
| Tanggal dan waktu uji | : 26-Jul-2021 15:05               |
|                       | ant                               |

:

Tanda tangan

| Keterangan Uji Coba                                        | Indikator Keterangan |
|------------------------------------------------------------|----------------------|
| Website PT Agri Servis Sakti dapat berjalan dengan baik    | Berhasil             |
| Website PT Agri Servis Sakti dapat meminimalisir kesalahan | Berhasil             |
| transaksi untuk pembelian barang dairy farm                |                      |
| Website PT Agri Servis Sakti dapat menyimpan seluruh data  | Berhasil             |
| informasi mengenai produk dengan baik                      |                      |
| Website PT Agri Servis Sakti dapat menyimpan seluruh data  | Berhasil             |
| transaksi pembelian client dengan baik                     |                      |
| Tampilan antarmuka Website PT Agri Servis Sakti telah      | Berhasil             |
| memenuhi syarat yang informatif bagi pengguna web serupa   |                      |
| (E-Commerce)                                               |                      |
| Website PT Agri Servis Sakti sudah mengatasi masalah yang  | Berhasil             |
| diusulkan oleh pihak instansi                              |                      |
|                                                            |                      |

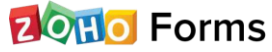

Hasil dari pengujian sistem yang telah dilakukan oleh pihak pengembang dan mitra berdasarkan uji kasus diatas, maka dapat diambil kesimpulan bahwa sistem ini menghasilkan sebuah website yang memiliki fungsi sesuai dengan keinginan dari pihak PT Agri Servis Sakti. Tiga aspek yang ditekankan oleh pihak PT Agri Servis yaitu penyimpanan data, transaksi, dan pembukuan juga sudah terselesaikan dengan adanya website ini.

#### 4.2.4. Pengujian Terhadap Pengguna

Pada bagian ini akan dilakukan pengujian kepada beberapa responden untuk mengetahui bahwa website PT Agri Servis Sakti ini sudah sesuai dengan rancangan awal. Segi fungsionalitas dan UI juga menjadi aspek penting pada pengujian tahap ini. Pengujian dilakukan dengan skenario pengguna melakukan operasi pada aplikasi. Nilai pengujian terhadap pengguna dikelompokkan menjadi 5 jenis jawaban beserta skornya seperti yang dijelaskan di

Tabel 4. 14 Tabel Skor. Setelah melakukan penggunaan aplikasi, pengguna melakukan pengisian kuesioner. Untuk mengetahui hasil pengujiannya dapat dilihat pada Tabel 4. 15 Tabel Data Penilaian Responden di bawah.

| Kode | Jawaban             | Skor |
|------|---------------------|------|
| A    | Sangat setuju       | 5    |
| В    | Setuju              | 4    |
| C    | Cukup setuju        | 3    |
| D    | Tidak setuju        | 2    |
| E    | Sangat tidak setuju | 1    |

Tabel 4. 14 Tabel Skor

Tabel 4. 15 Tabel Data Penilaian Responden

| Nama        | Jabatan      | Q1 | Q2 | Q3 | Q4 | Q5 | Q6 | Q7 |
|-------------|--------------|----|----|----|----|----|----|----|
| Achmad Azam | Administrasi | 5  | 4  | 5  | 5  | 4  | 5  | 5  |
|             | Gudang       |    |    |    |    |    |    |    |

| Teguh Ananta   | Engineering       | 4 | 4 | 5 | 4 | 4 | 5 | 4 |
|----------------|-------------------|---|---|---|---|---|---|---|
| Erlangga       |                   |   |   |   |   |   |   |   |
| Sigit Sugiarto | Teknisi Peralatan | 4 | 5 | 5 | 4 | 4 | 4 | 5 |
| Mahfud Subhi   | Akuntan           | 4 | 4 | 5 | 4 | 4 | 5 | 4 |
| Mukhlis        | Teknisi Peralatan | 5 | 4 | 5 | 4 | 4 | 5 | 4 |
| Suryantini     | Purchasing        | 5 | 4 | 5 | 4 | 4 | 5 | 4 |
| Mohammad       | Teknisi Peralatan | 4 | 5 | 4 | 4 | 4 | 4 | 5 |
| Muchdor        |                   |   |   |   |   |   |   |   |
| Fitri Nurmala  | Purchasing        | 4 | 5 | 4 | 5 | 5 | 5 | 5 |

Tabel 4. 16 Pertanyaan Kuisioner dan Hasil

| No | Pertanyaan                                                                                                    | SS    | S     | CS  | TS | ST |
|----|----------------------------------------------------------------------------------------------------|-------|-------|-----|----|----|
| 1  | Apakah website PT Agri Servis<br>Sakti berjalan dengan baik?                                                            | 37,5% | 62,5% | 0%  | 0% | 0% |
| 2  | Apakah website PT Agri Servis<br>Sakti dapat meminimalisir<br>kesalahan transaksi untuk<br>pembelian barang dairy farm? | 37,5% | 62,5% | 0%  | 0% | 0% |
| 3  | Apakah website PT Agri Servis<br>Sakti dapat menyimpan seluruh<br>data informasi mengenai produk<br>dengan baik?        | 75%   | 25%   | 0%  | 0% | 0% |
| 4  | Apakah website PT Agri Servis<br>Sakti dapat menyimpan seluruh<br>data transaksi pembelian client<br>dengan baik?       | 25%   | 75%   | 25% | 0% | 0% |

| 5 | Apakah tampilan antarmuka<br>Website PT Agri Servis Sakti telah<br>memenuhi syarat yang informatif<br>bagi pengguna web serupa (E-<br>Commerce) ? | 12,5% | 87,5% | 0% | 0% | 0% |
|---|----------------------------------------------------------------------------------------------------|-------|-------|----|----|----|
| 6 | Apakah website memberikan<br>kemudahan untuk berkomunikasi<br>dengan PT Agri Servis Sakti?                                                        | 75%   | 25%   | 0% | 0% | 0% |
| 7 | Apakah website PT Agri Servis<br>Sakti sudah mengatasi masalah<br>yang diusulkan oleh pihak<br>instansi?                                          | 50%   | 50%   | 0% | 0% | 0% |

Data pada Tabel 4. 16 Pertanyaan Kuisioner dan Hasil menjelaskan total presentase dan hasil yang diperoleh melalui survey. Hasil yang diperoleh didapatkan dari 8 orang responden yang bekerja di PT Agri Servis Sakti yang penilaiannya sangat berguna untuk memutuskan apakah aplikasi ini layak digunakan atau tidak. Administrasi Gudang bertugas untuk menilai website dari segi kelayakan penyimpanan data produk yang disimpan di aplikasi ini. Engineering bertugas untuk menilai kelayakan jalannya aplikasi dari awal sampai akhir. Teknisi Peralatan bertugas untuk menilai kelengkapan barang yang nantinya akan disimpan pada aplikasi ini. Akuntan dan Purcasing bertugas untuk menilai kelayakan sistem transaksi yang ada di aplikasi ini